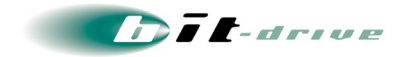

bit-drive 保守マニュアル マネージドイントラネット マネージドルータ"Cisco series"

2023年08月10日 Version 9.1

ソニービズネットワークス株式会社

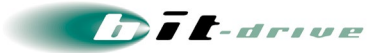

# 目次

| 1  | マネージドルータ概要                            | 3  |
|----|---------------------------------------|----|
| 2  | サービスの開始手順                             | 5  |
|    | 2-1 事前準備                              | 5  |
|    | 2-2 設置手順                              | 5  |
|    | 2-3 接続図とLED ランプ表示                     | 6  |
| 3  | ネットワーク設計時の制限事項と注意点                    | 10 |
| 4  | ネットワーク構成例                             |    |
| 5  | 保守責任範囲                                |    |
| 6  | お客さまサポートサイトのご案内                       |    |
|    | 6-1 サイト掲載内容                           | 17 |
|    | 6-2 ログイン方法とパスワード                      |    |
| 7  | マネージドイントラネット マネージメントツールのご案内           |    |
|    | 7-1 アクセス方法                            | 19 |
| 8  | 通信トラブルの対処方法                           |    |
|    | 8-1 マネージドルータの確認                       | 20 |
|    | 8−2 回線終端装置の LED 確認                    | 21 |
| 9  | NTT フレッツ回線の動作確認手順                     |    |
|    | 9-1 bit-drive アカウントを利用したフレッツ回線の動作確認手順 |    |
|    | 9-2 NTT フレッツ回線の障害確認                   |    |
| 1( | 0 サポート体制について                          |    |
| 1  | 1 サポート窓口へご連絡の際は                       |    |

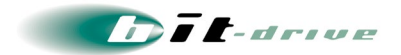

# 1 マネージドルータ概要

マネージドイントラネットサービスで利用するシスコシステムズ社製ルータ(以下マネージドルータと 言います)について記載しております。

各シスコシステムズ社製ルータの仕様は以下の通りです。

### [1] Cisco 891FJ

| 型番           | Cisco 891FJ                  |                 |
|--------------|------------------------------|-----------------|
| 外観           |                              |                 |
| サイズ(幅×奥行×高さ) | 325 mm × 249 mm × 48 mm (1U) |                 |
|              | 2.5 Kg                       |                 |
| WAN インターフェース | 10/100/1000BASE-TX           | ×1ポート(WAN1)     |
|              | 10/100BASE-TX                | ×1 ポート(WAN2)    |
| LAN インターフェース | 10/100/1000BASE-TX           | ×8ポート(スイッチングハブ) |
| 電源電圧         | AC 100~240V                  |                 |
| 消費電力         | 60W                          |                 |
| 動作温度         | 0~40°C                       |                 |

[2] Cisco 921J

| 型番           | Cisco 921J              |                 |
|--------------|-------------------------|-----------------|
| 外観           |                         |                 |
| サイズ(幅×奥行×高さ) | 216 mm × 165 mm × 28 mm |                 |
| 重量           | 0.9 Kg                  |                 |
| WAN インターフェース | 10/100/1000BASE-TX      | ×2ポート(WAN1)     |
| LAN インターフェース | 10/100/1000BASE-TX      | ×4ポート(スイッチングハブ) |
| 電源電圧         | AC 100~240V             |                 |
| 消費電力         | 18W                     |                 |
| 動作温度         | 0∼45°C                  |                 |

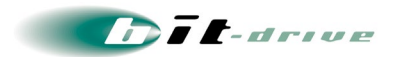

### [3] Cisco 4331

| 型番           | Cisco 4331                            |             |
|--------------|---------------------------------------|-------------|
| 外観           |                                       |             |
| サイズ(幅×奥行×高さ) | 438.15 mm × 438.15 mm × 44.45 mm (1U) |             |
| 重量           | 5.0 Kg                                |             |
| WAN インターフェース | 10/100/1000BASE-TX                    | ×1ポート(WAN1) |
|              | 1000BASE-T (SFP)                      | ×1ポート(WAN2) |
| LAN インターフェース | 10/100/1000BASE-TX                    | ×1 ポート      |
| 電源電圧         | AC 100~240V                           |             |
| 消費電力 250W    |                                       |             |
| 動作温度         | 0~40°C                                |             |

[4] Cisco 4431

| 型番           | Cisco 4431                                                                                                    |  |
|--------------|----------------------------------------------------------------------------------------------------|--|
| 外観           | REAL REAL PROPERTY AND A REAL PROPERTY AND A R |  |
| サイズ(幅×奥行×高さ) | 438.15 mm × 507.2 mm × 43.9 mm (1U)                                                                                                    |  |
|              | 8.4 Kg                                                                                                    |  |
| WAN インターフェース | 10/100/1000BASE-TX ×2ポート                                                                                                    |  |
| LAN インターフェース | 10/100/1000BASE-TX ×1ポート                                                                                                    |  |
| 電源電圧         | AC 100~240V                                                                                                    |  |
| 消費電力         | 250W                                                                                                    |  |
| 動作温度         | 0∼40°C                                                                                                    |  |

# 2 サービスの開始手順

### 2-1 事前準備

サービス開始当日までに、お客さまにて以下の設備をご準備ください。

- ▶ マネージドルータ設置用の空きスペース
  - マネージドルータのサイズは、前章を参照ください
- 空き電源コンセント
  - 3 つ穴、2 つ穴のどちらのコンセント形状でも、ご利用可能です。
- 社内 LAN 接続用の LAN ケーブル
  - マネージドルータとお客さま社内LANを接続するためのLANケーブルをご準備ください。
- LAN スイッチ / ハブ
  - 機器冗長構成をご利用のお客さまは必ずご準備ください。2 台のマネージドルータと お客さま LAN 側ネットワークを接続するために必要となります。

#### 2-2 設置手順

弊社指定業者作業員が設置場所まで伺いし、マネージドルータの設置作業を実施させていただき ます。

お客さまにて、マネージドルータ設置場所の確保、インターネット回線の接続場所のご指示をお願いいたします。

### [1] 基本設定 をご選択のお客さま

基本設定の場合、弊社指定業者作業員が設置場所まで伺い、マネージドルータの設置・インター ネット回線との接続・疎通確認までの作業を、実施させていただきます。 お客さまにて、LAN 側ネットワークの切り替え作業を行ってください。

### [2] 拡張設定をご選択のお客さま

拡張設定の場合、弊社側で、基本設定の作業内容に加え、ネットワーク冗長機能や機器冗長機能の設定、ネットワーク経路などの各機能の設定登録作業を行います。 お客さまにて、LAN 側ネットワークの切り替え作業を行ってください。

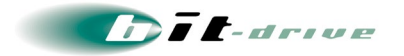

### 2-3 接続図と LED ランプ表示

マネージドルータの接続図とLED 表示はそれぞれ以下の通りとなります。

[1] Cisco 891FJ

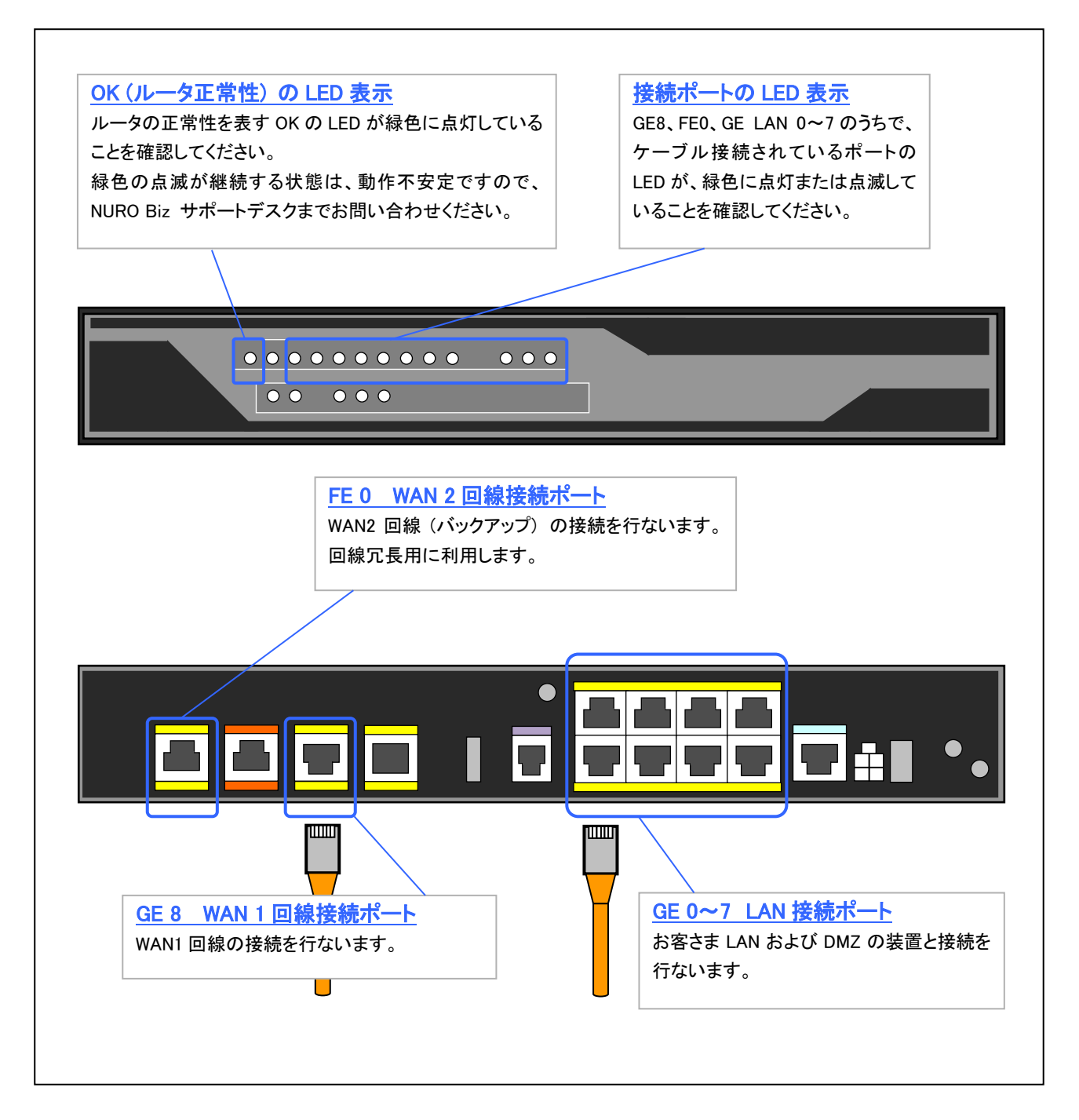

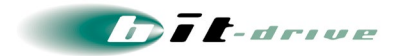

[2] Cisco 921J

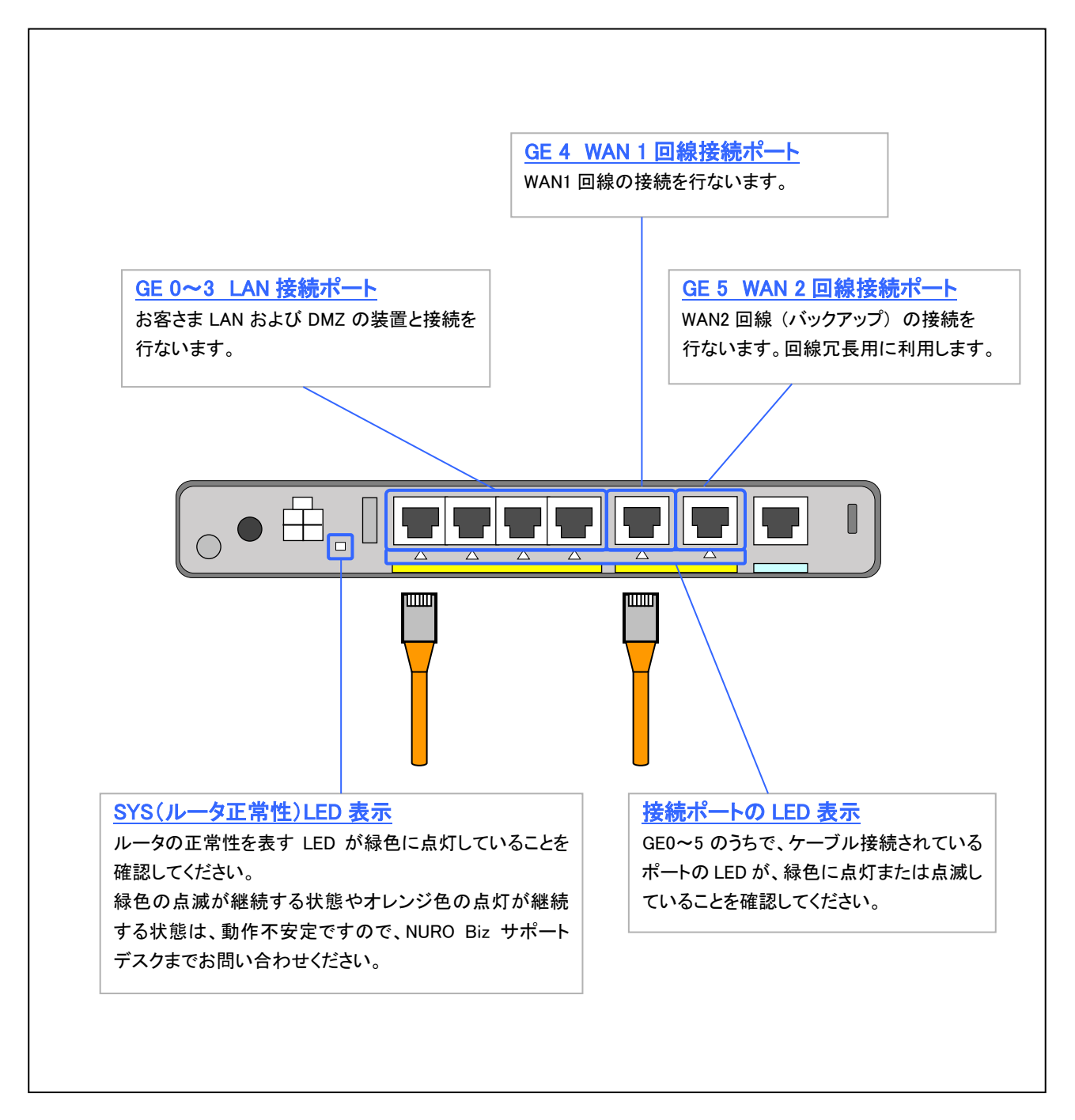

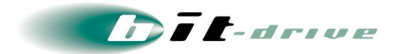

### [3] Cisco 4331

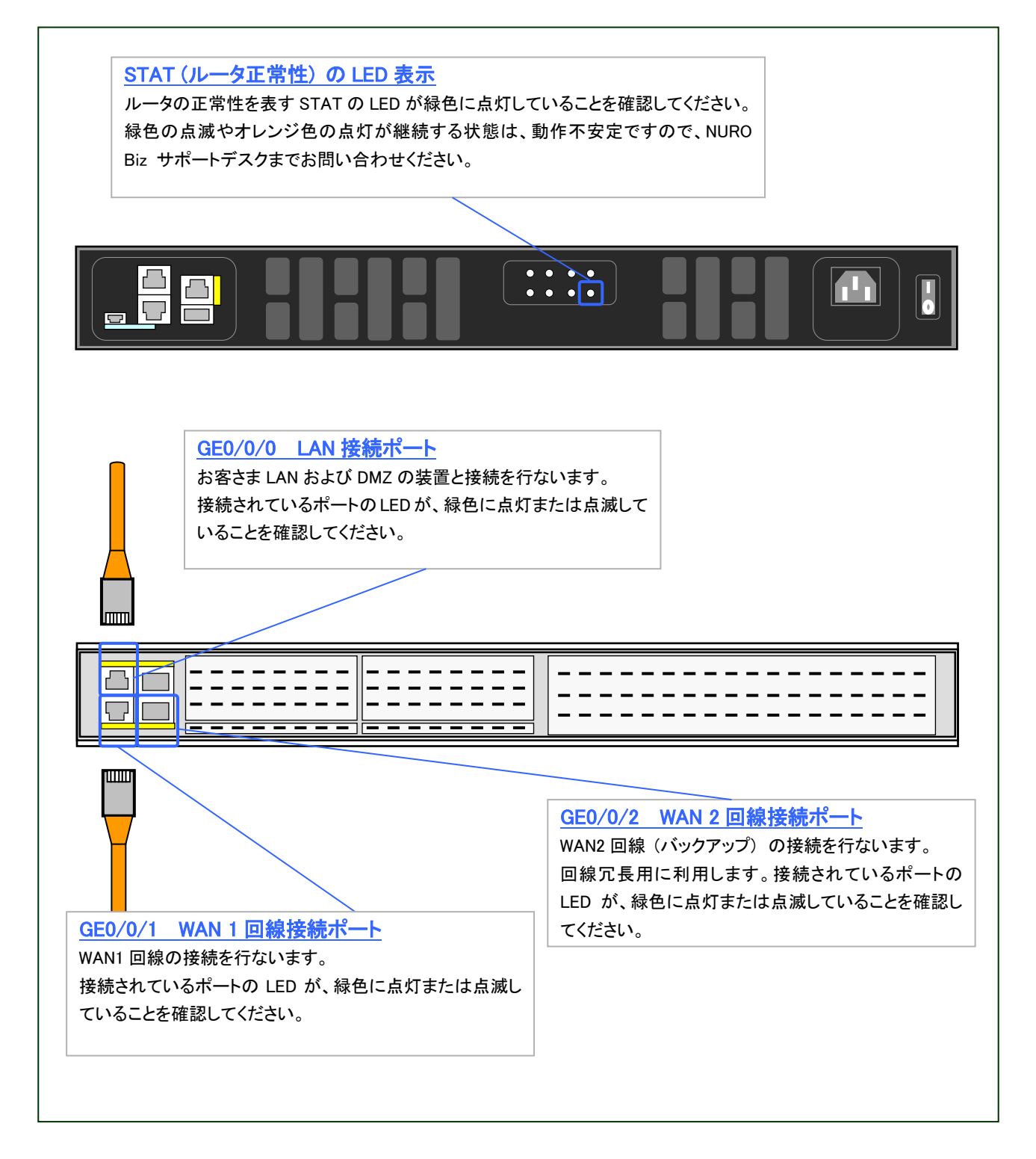

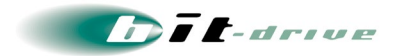

### [4] Cisco 4431

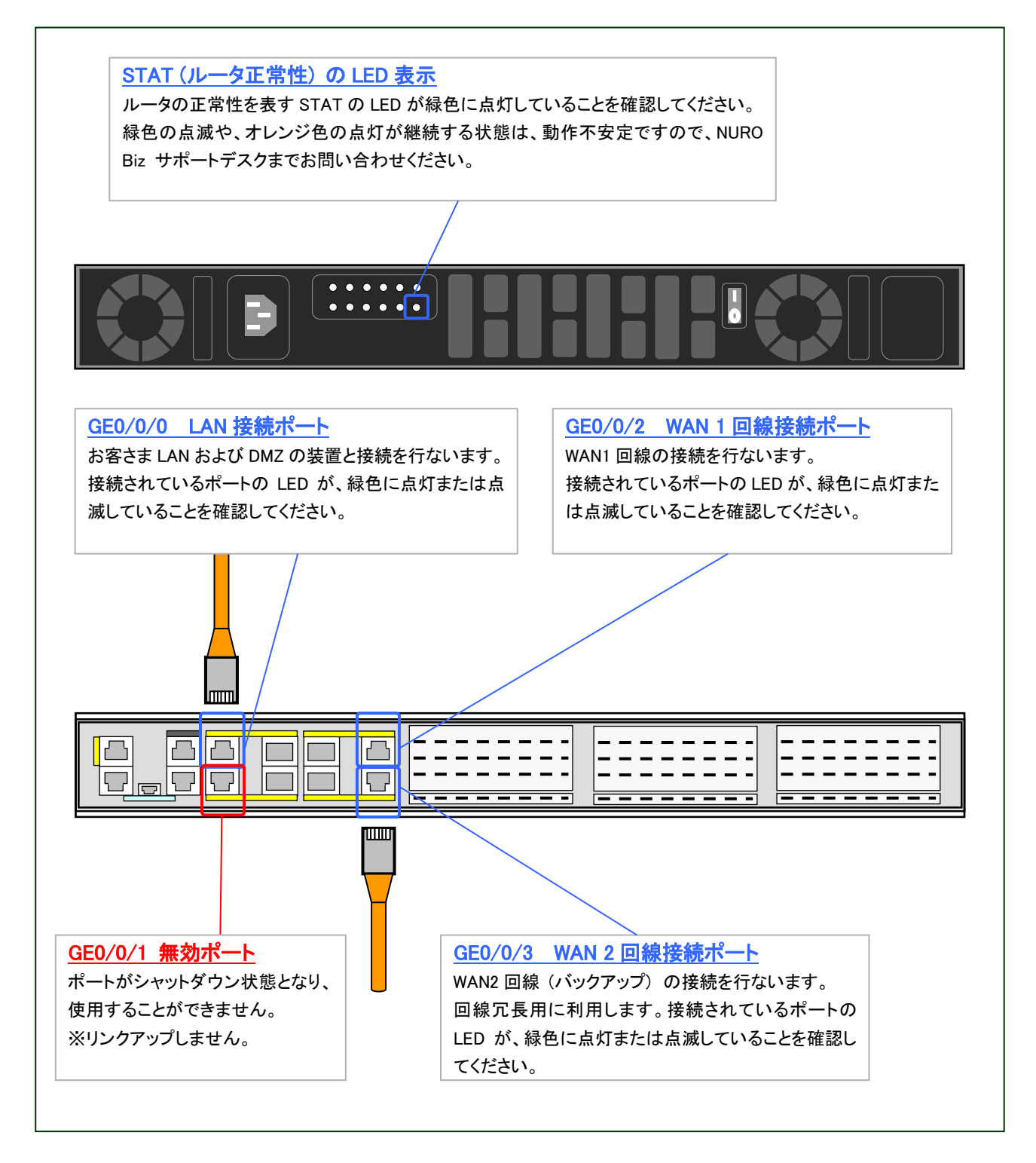

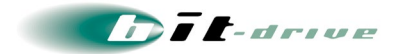

## 3 ネットワーク設計時の制限事項と注意点

マネージドイントラネットサービスの利用の際には、以下の制限事項・注意点があります。 あらかじめ以下の内容に留意の上、お客さまネットワークの設計をお願いします。

### [1] お客さま LAN 側 IP アドレスの制限

マネージドルータの LAN 側 IP アドレスにおいて、IPv4 アドレスは 10.224.0.0/11(10.224.0.0 ~ 10.255.255.255 の範囲)のネットワークアドレスはご利用になれません。

### [2] インターネット接続について

インターネット接続をおこなうためにマネージドルータのゲートウェイをマネージメントツールから設 定することができます。お客さまのご契約状況によって設定項目が変わりますので設定方法の詳 細については、マネージメントツールのオンラインヘルプをご確認ください。

#### [3] IP パケットヘッダの DF ビットの取り扱いについて

本サービスで利用するマネージドルータは、IPパケット内の『DFビット』を常に"0"に書き換え、MTU サイズを超過する IP パケットを受信した場合、IP パケットを強制的に分割して転送します。

### [4] マネージドルータの経路選択(ルーティング)順位について

- マネージドルータの経路選択(ルーティング)は以下の優先順位で動作します。
  - 【1】自拠点で設定したスタティックルーティング(プレフィックス長が長い経路が最優先)
  - 【2】 他拠点から広告されるルーティング(プレフィックス長が長い経路が最優先)

最長一致(longest match)とは、特定の宛先 IP アドレスに対する経路情報が複数存在する場合に、 プレフィックス長(マスク長)の長いほうのネットワークアドレスの経路情報が優先されることを言い ます。

例えば、経路情報に192.168.100.100/30と、192.168.100.0/27の登録されている場合、IPv4アド レス192.168.100.101に対する経路は、192.168.100.100/30の経路が選択されます。

### [5] 拠点間の経路情報の伝搬

マネージメントツールで設定したスタティックルートは、「広告しない」にチェックがされていない場合、 マネージドルータ間で経路広告されます。特定の拠点内のみでスタティックルートの経路情報を使 用したい場合は、スタティックルート設定時のパラメータで、他拠点への広告というパラメータを「広 告しない」に設定してください。

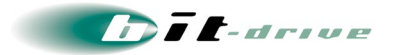

### [6] WAN 回線を使用した他機器の接続の禁止

マネージメントツールでは、ツールに登録されている bit-drive 回線・他社インターネット回線の WAN IP アドレスに対して、ステータスの監視を行います。ツールに登録されている WAN IP アドレ スを使用して別機器を接続すると、誤動作やステータス誤検出の可能性がありますので、ツールに 登録されている IP アドレスを、別機器に割り当てて使用しないでください。

### [7] 他社インターネット回線利用時の注意

- 【1】 VPN 通信を正常に行う為、以下のプロトコルに対するフィルタを解除してください。
  - ICMP (IP プロトコル番号:1)
  - TCP (Port 22)
  - UDP (Port 123)
  - UDP (Port 500)
  - UDP (Port 848)
  - UDP (Port 1812)
  - UDP (Port 1813)
  - UDP (Port 4341)
  - UDP (Port 4342)
  - UDP (Port 5000)
- 【2】 サポート窓口
  - bit-drive 回線以外の他社インターネット回線に関するサポートやトラブル対応等は承っておりませんので、他社インターネット回線のトラブルや問い合わせは、他社プロバイダ窓口までお問い合わせください。

### [8] H.323 NAT ALG 機能について

ルータベンダーよりビデオ会議やVoIPに使用されるH.323プロトコルのNATALG(アプリケーショ ンレイヤゲートウェイ)機能は非推奨とされておりますので、動作の保証ができません。 Cisco921J は、H.323 NAT ALG 機能にて動作が不安定になる事象を確認しておりますので、 H.323 NAT ALG 機能を停止しています。他の機種においても、動作が不安定になる事象が確認 された場合は機能を停止する可能性がありますので、あらかじめご了承ください。

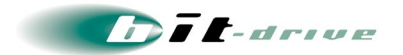

# 4 ネットワーク構成例

マネージドイントラネットサービスのネットワーク構成例は以下の通りです。

[1] 単拠点の構成例

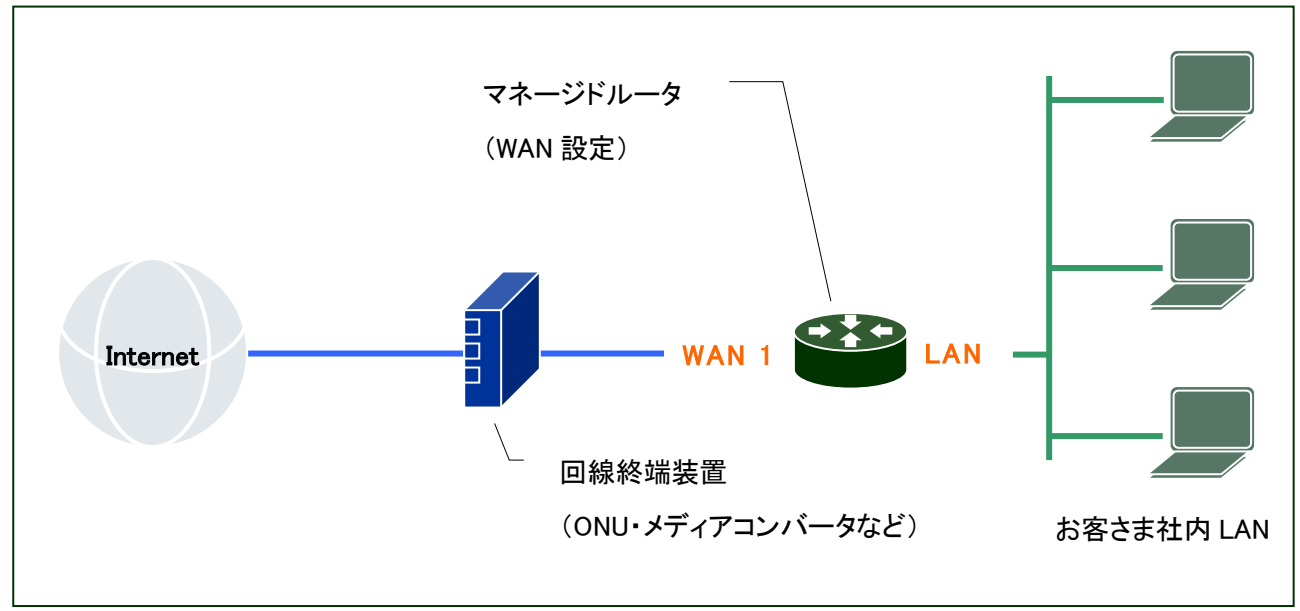

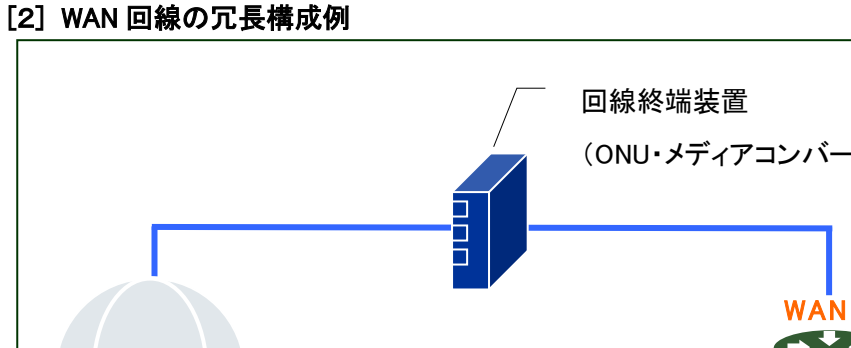

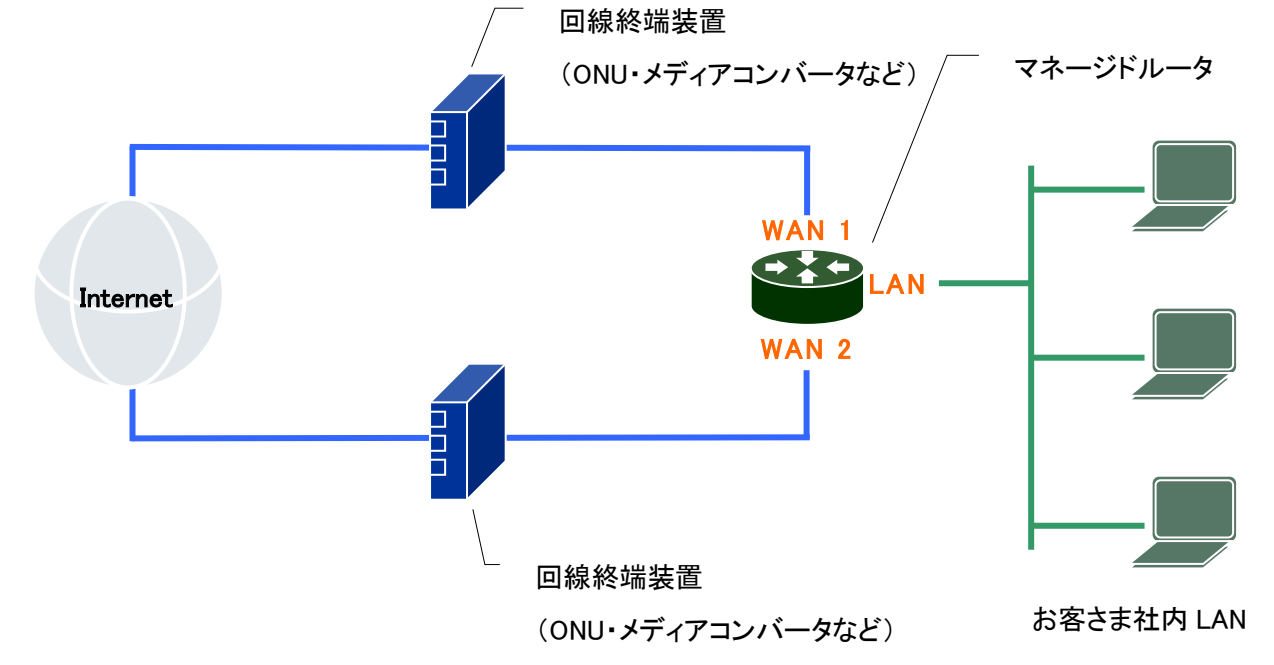

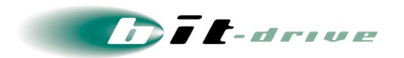

## [3] マネージドルータの機器冗長構成例

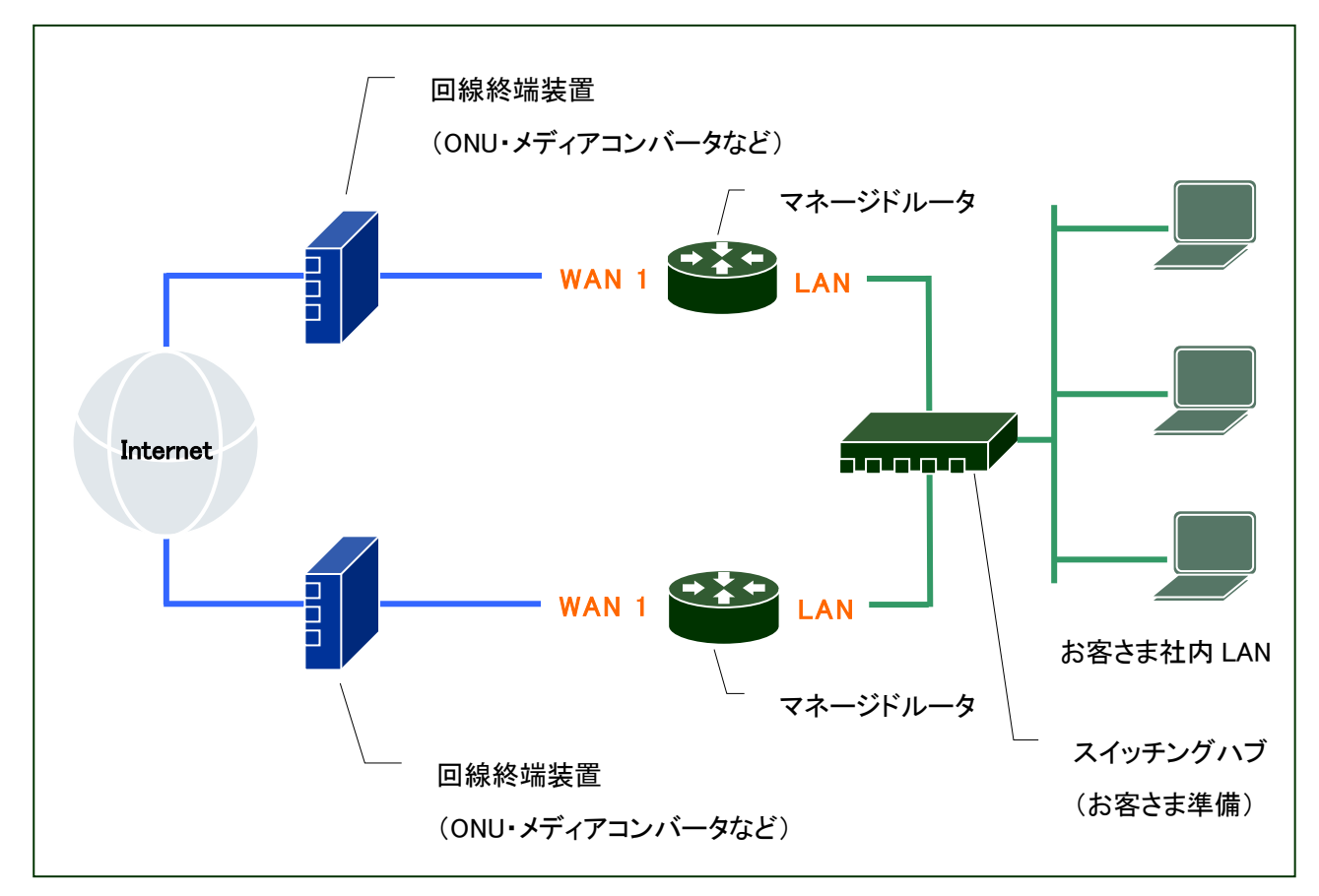

## [4] IPv4/IPv6 デュアル回線の構成例

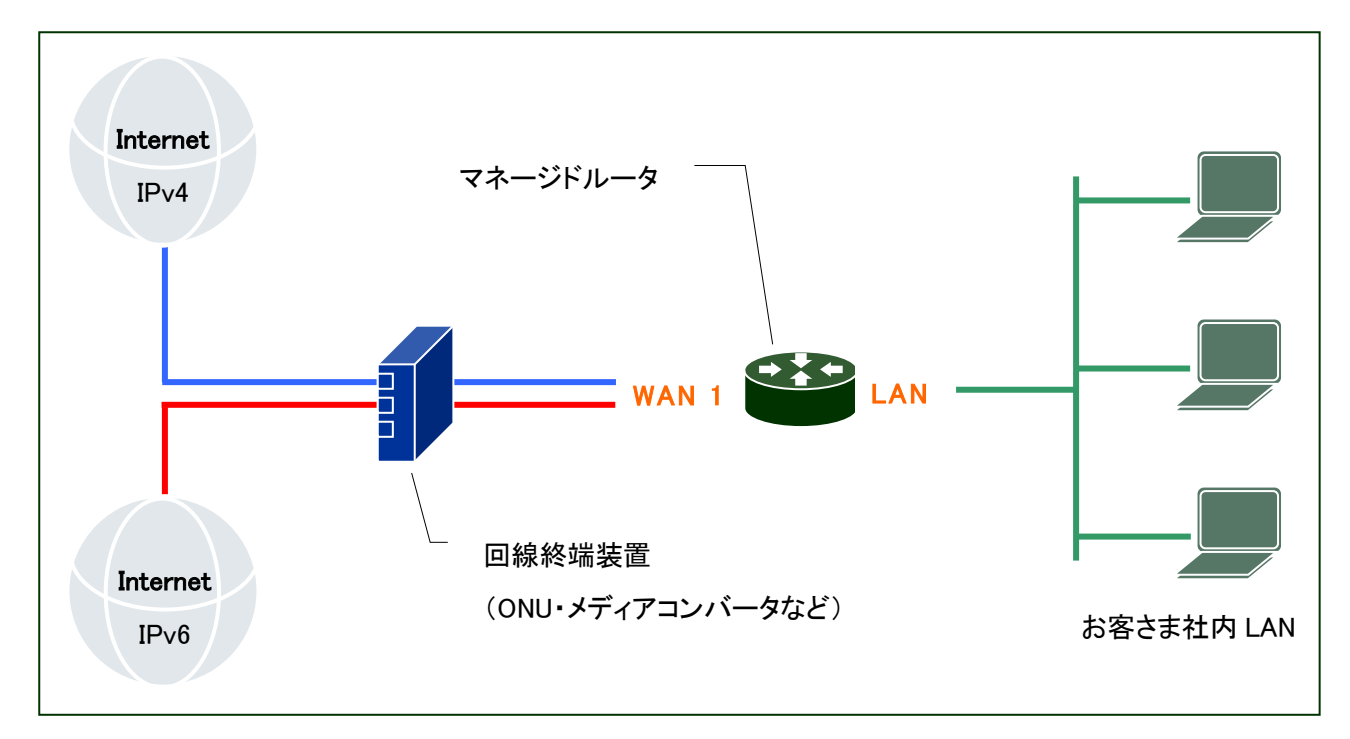

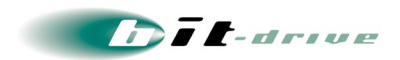

ゲートウェイ設定

マネージドルータから直接インターネットに接続する構成以外にマネージドルータのゲートウェイを 設定することができます。ご契約時期やご契約内容により構成が異なりますのでご注意ください。 詳細の設定手順につきましては、マネージメントツールのオンラインヘルプをご確認ください。

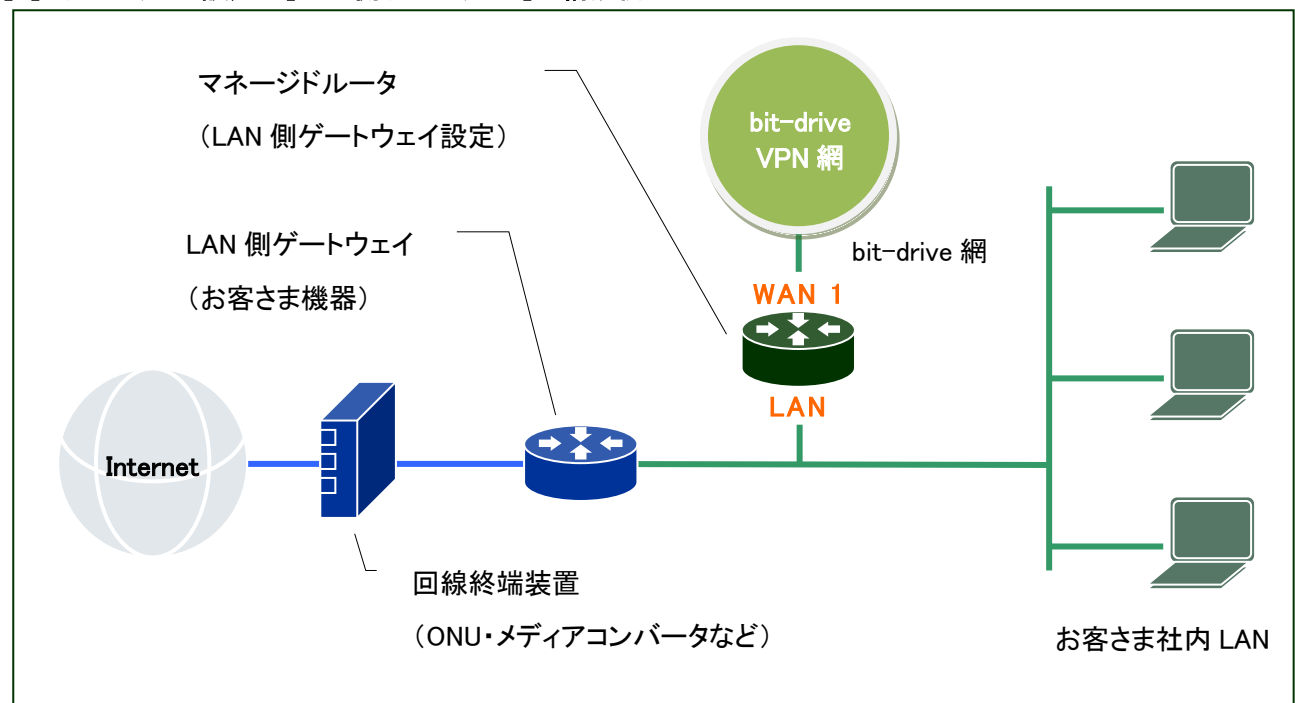

[1] ゲートウェイ設定が[LAN 側ゲートウェイ]の構成例

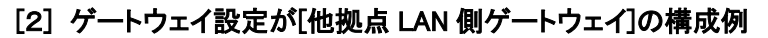

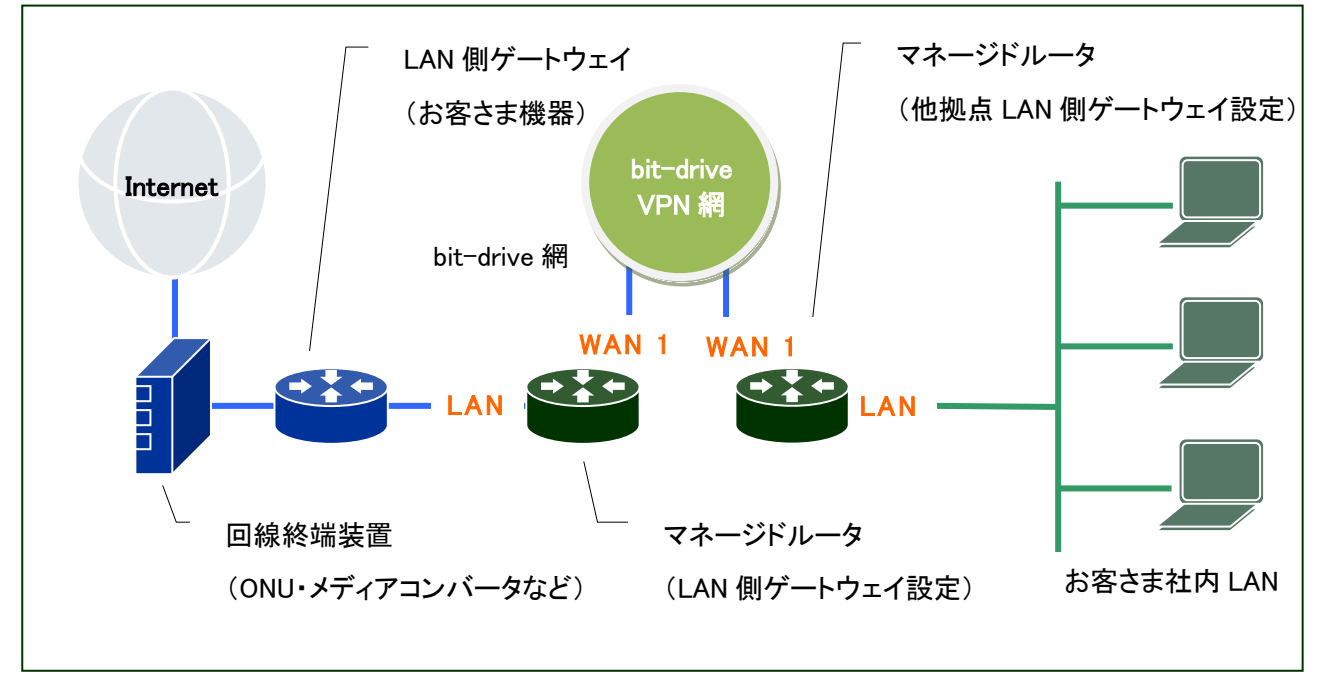

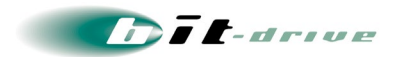

[3] ゲートウェイ設定が[インターネットゲートウェイ]の構成例 ※契約バージョンが 1 のお客さまはご利用可能

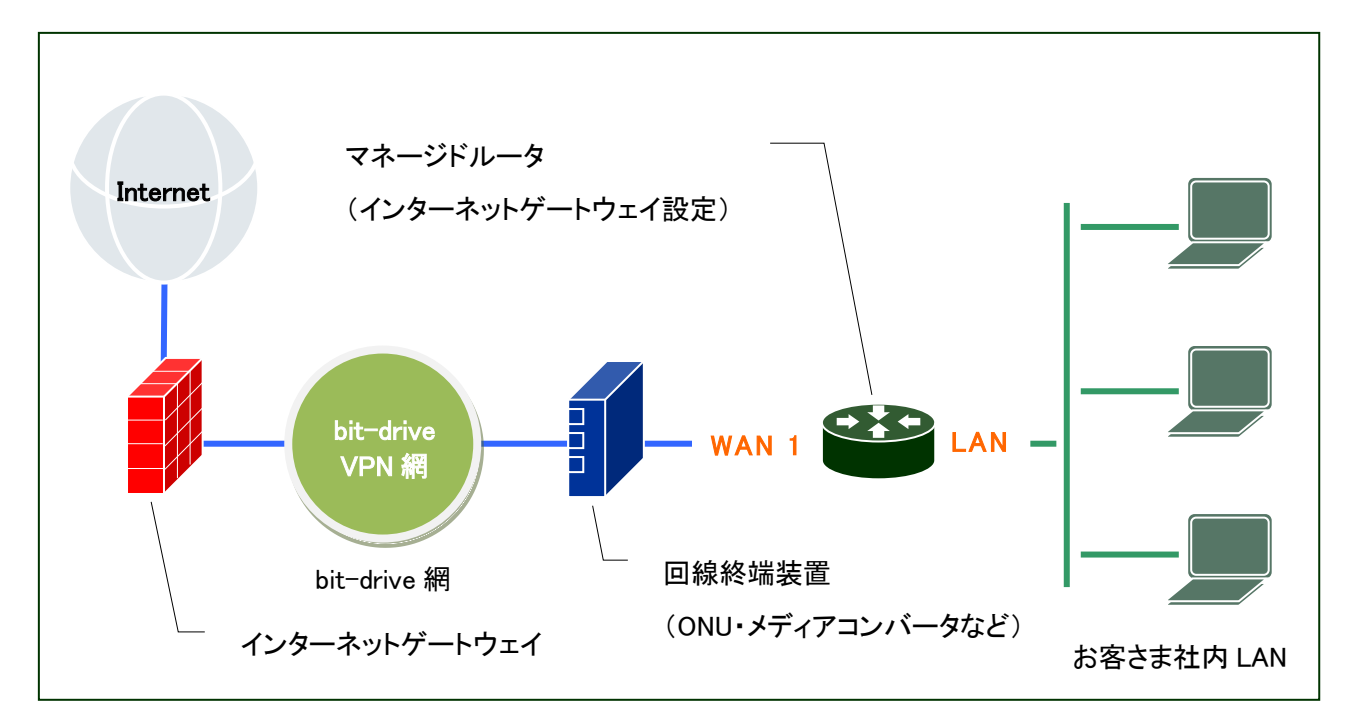

[4] ゲートウェイ設定が[マネージドクラウドゲートウェイ経由]の構成例

※契約バージョンが 2 のお客さまはご利用可能

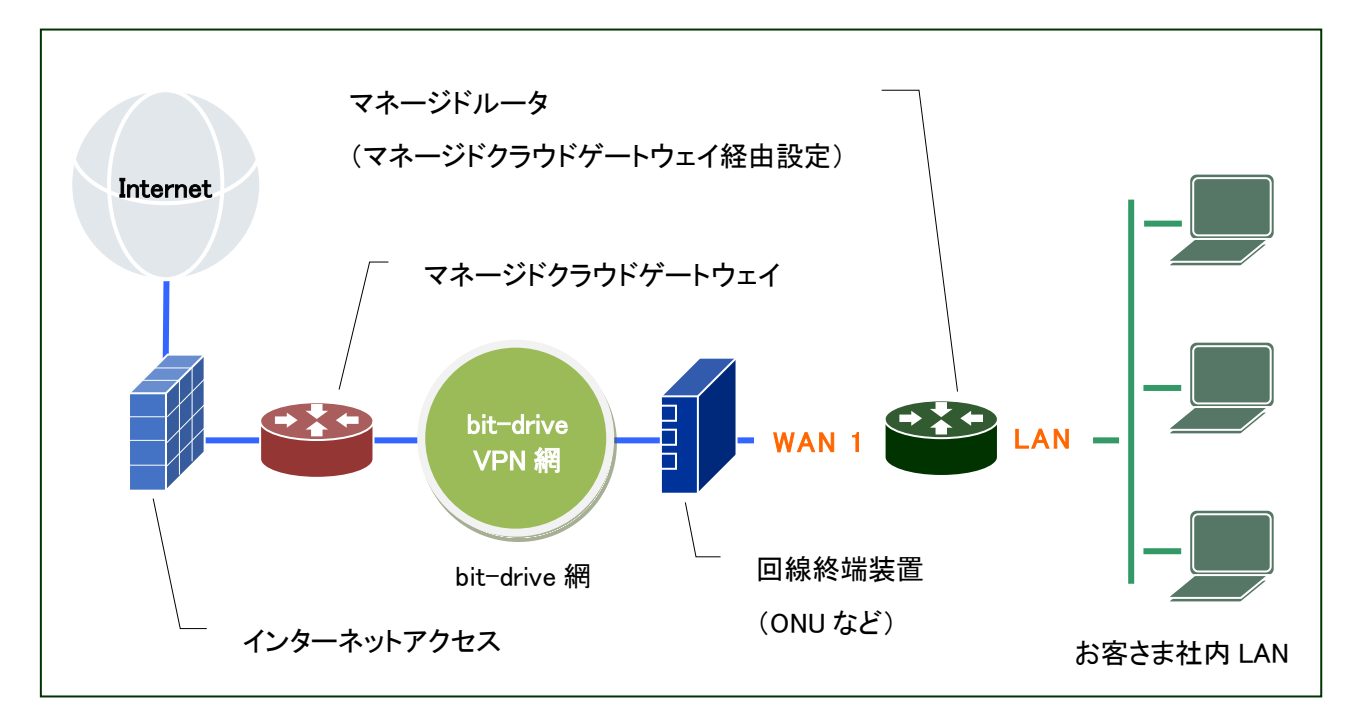

# 5 保守責任範囲

| 区間              | 保守区分                     |
|-----------------|--------------------------|
| インターネット接続       | 弊社                       |
| ソフトバンク          | 弊社                       |
| アルテリア・ネットワークス   | 弊社                       |
| NURO            | 弊社                       |
| フレッツアクセス        | NTT 東日本/NTT 西日本          |
|                 | ※ フレッツー元保守受付サービスをご契約の場合、 |
|                 | NURO Biz サポートデスクにて故障受付の  |
|                 | 提供を行います。                 |
| ONU・ADSLモデム     | NTT 東日本/NTT 西日本 or お客さま  |
| マネージドルータ        | 弊社                       |
| お客さまLAN設備       | お客さま                     |
| 他社インターネット接続サービス | 他社ISP                    |

本サービスの保守責任範囲は、以下の通りです。

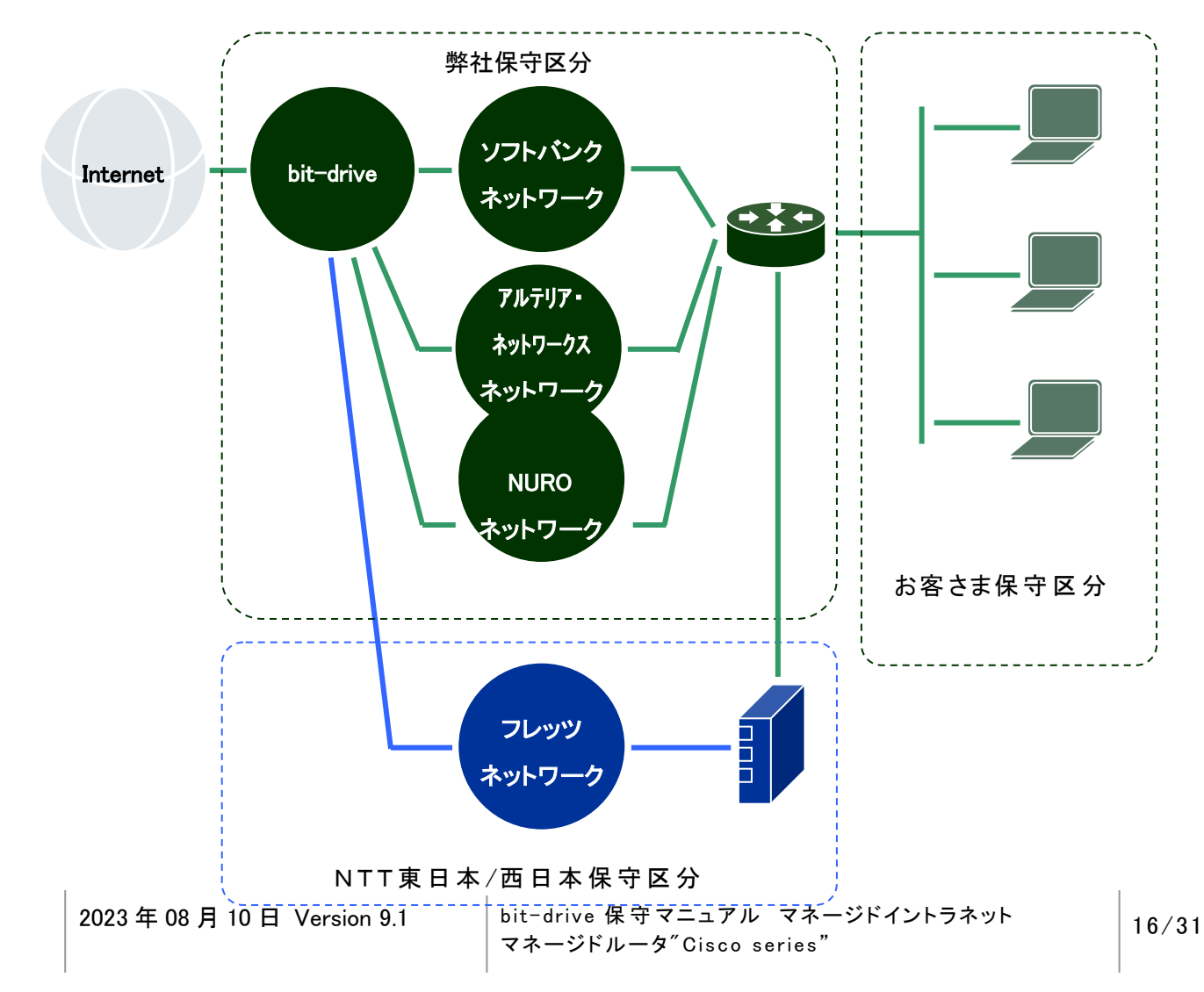

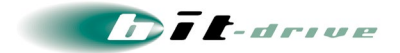

# 6 お客さまサポートサイトのご案内

弊社ホームページでは、お客さま登録情報やご利用回線の技術情報、障害・メンテナンス情報をご 確認いただけるページとして、『お客さまサポートサイト』を開設しております。

お客さまサポートサイト

https://www.bit-drive.ne.jp/support/index.html

### 6-1 サイト掲載内容

弊社『お客さまサポートサイト』では、以下の情報を掲載しております。

## [1] 技術情報

 bit-drive インターネット回線接続サービスに関わる、よくあるご質問や、トラブル時の対処方法を ご確認いただけます。

### [2] メンテナンス・障害情報

ご利用回線のメンテナンス情報、障害情報をご確認いただけます。

### [3] お客さま情報

●「ご登録情報・請求情報の確認変更」や、「ネットワーク情報の確認」などを実施いただけます。

※ご請求明細の確認につきましては、NURO Biz ポータルサイトにてご確認ください。 NURO Biz サポートサイト: https://portal.biz.nuro.jp/sign-in

[4] 各種手続き

- 「サービスの新規契約・変更・解約」、「IP アドレス・JPドメイン情報の登録・変更」、「bit-drive セカン ダリDNSの登録・変更」、「社名変更・契約者変更」、「設置場所移転」などの手続きを実施いただけ ます。
- お支払い方法の確認・変更手続きを実施いただけます。
- 手続きに関わるご不明な点は、NURO Biz インフォメーションデスクへご連絡ください。

[5] その他

● 『サービス契約約款』、『利用規約』、『個人情報の取り扱いポリシー』などを確認いただけます。

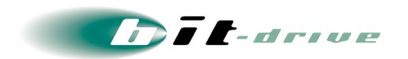

### 6-2 ログイン方法とパスワード

サポートサイトの一部のコンテンツは、閲覧するためにパスワードによる認証が必要となります。 ログインに使用するアカウント / パスワードは、別紙「bit-drive マネージドイントラネットサービス 登 録内容」をご覧ください。

なお、サポートサイトでは「パスワード」の変更を行うことができます。セキュリティ確保のために、まず「パスワード」の変更をお願いします。

■ お客さまサポートサイトTop > お客さま情報・各種手続き > ご登録情報・請求情報の 確認変更

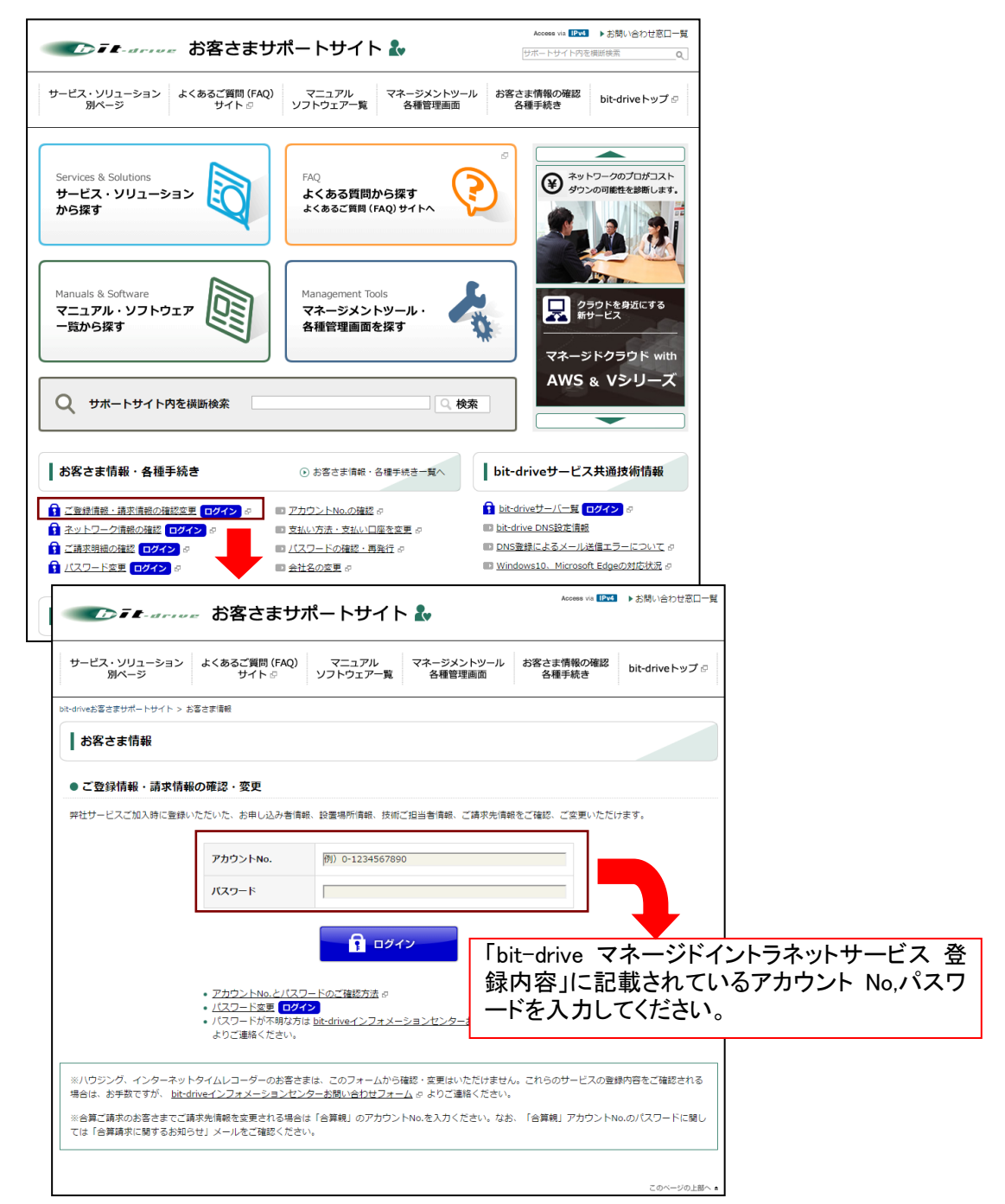

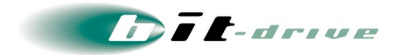

# 7 マネージドイントラネット マネージメントツールのご案内

マネージドイントラネットサービスのマネージメントツールは、Web ブラウザからアクセスして、ネット ワーク経由でマネージドルータの設定・管理などの機能をご利用いただけます。 詳細の設定方法については、マネージメントツールのオンラインヘルプをご覧ください。

### 7-1 アクセス方法

マネージメントツールへのアクセスは、以下の URL ヘアクセスしてください。 https://mi-lisp.bit-drive.ne.jp/lisp/customers/sign in/

ログインに用いる「アカウント No」「パスワード」は「bit-drive マネージドイントラネットサービス 登録 内容」をご覧ください。

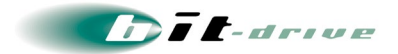

# 8 通信トラブルの対処方法

### 8-1 マネージドルータの確認

マネージドイントラネットサービスにて正常に接続が行えない場合、以下の手順にしたがってマネージドルータの確認をお願いします。

- [1] 事前確認(お客さまネットワークの再確認)
  - 同一拠点LANの他のPCにおいて、同様の問題が発生しているかを確認してください。特定 PC だけで問題が発生している場合は、その PC 内の環境、設定に問題がある可能性がありますので、該当する PC 側の環境を確認してください。
  - 直前にお客さまネットワーク変更を行なわれた場合、変更を元の状態に戻し、再度通信確認を行ってください。
- [2] マネージドルータの確認と、装置の再起動
  - マネージドルータのケーブル配線環境を確認し、LED ランプが正常にリンクアップのステータスであることを確認してください。マネージドルータの LED 表示は、『2-3 接続図と LED ランプ表示』をご覧ください。
    - リンクLED ランプのステータスがダウンの場合、マネージドルータに接続している装置の変更や、LAN ケーブルの交換を行うなどして、動作確認を行ってください。
  - マネージドルータの電源スイッチを OFF/ON し、マネージドルータの再起動を行ってください。
     ※Cisco892J は電源スイッチがありませんので、電源ケーブルの抜き差しを行ってください。
     フレッツ回線の場合、既存の接続情報が消失して再接続が完了するまで時間がかかりますので、
     電源OFF/ON の後は 10 分程度待機してください。
  - 通信トラブルが頻発する場合は、故障の可能性があるため「NURO Biz サポートデスク」まで お問い合わせください。

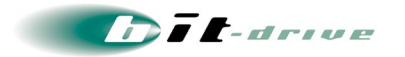

### 8-2 回線終端装置の LED 確認

インターネット回線の正常性を確認するため、以下の手順に従って回線終端装置を確認してください。 装置のLEDが正常に表示されていない場合は、以下の対処を実施してください。

- ONU、DSL モデム等、ネットワーク終端装置の電源 OFF/ON を行ってください。
- ONUやメディアコンバータ、DSLモデム等の装置に接続されているケーブルの接続をチェックし、ケーブルの交換を行うなどして、動作確認を行ってください。
- 他社回線をご利用のお客さまは、他社プロバイダの窓口までご連絡いただき、インターネット回線の正常性を確認ください。
- 他社回線を利用されているお客さまは、PC など LAN 側に接続する端末のネットワーク設定において、プライマリ、セカンダリ DNS に、bit-drive の DNS と他社プロバイダの DNS の両方が登録されていることを確認してください。

### [1] ファイバーリンク / B フレッツ回線 【ONU 装置の LED 確認】

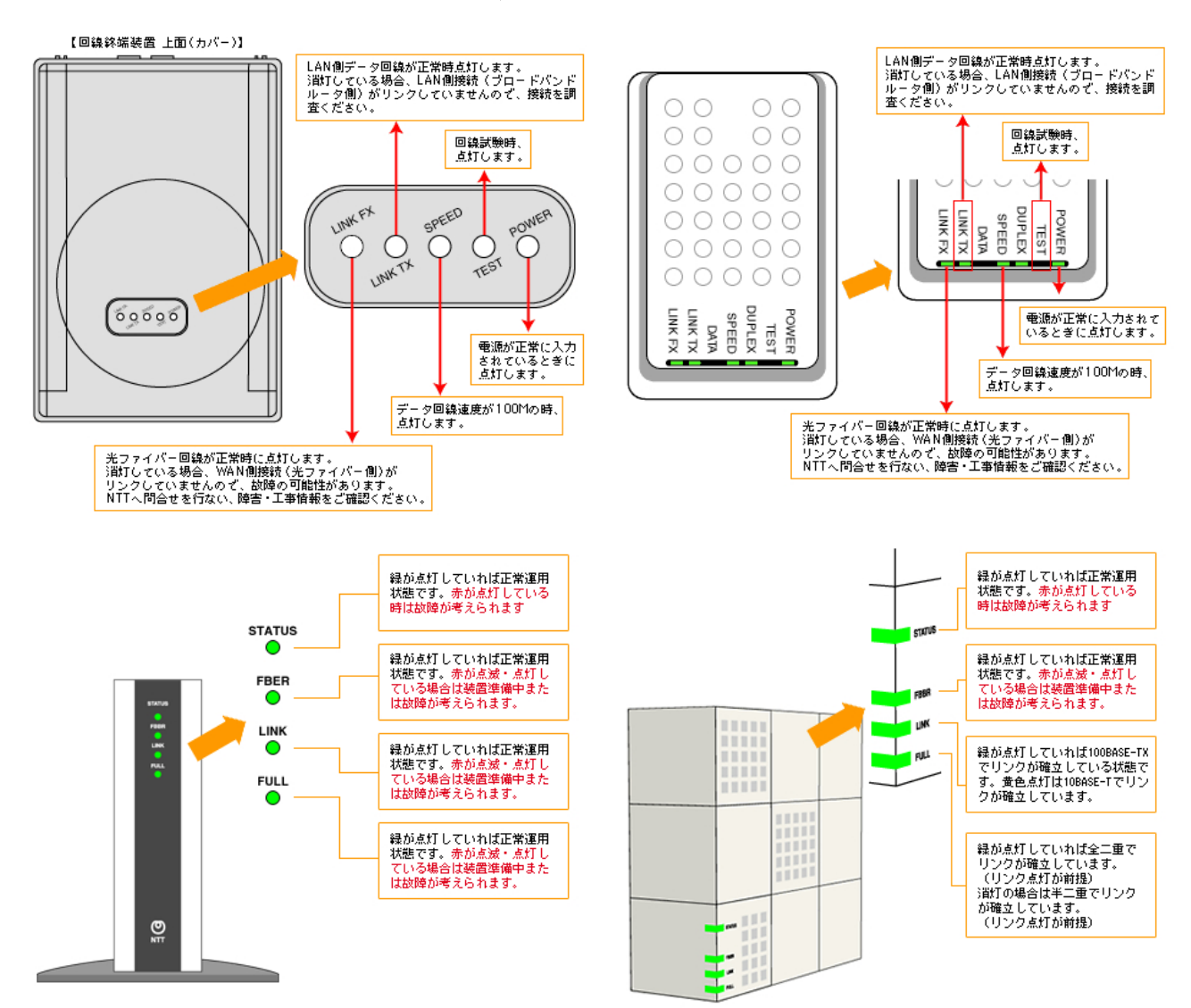

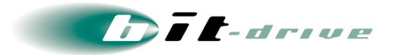

[2] ADSL light フレッツタイプ 【フレッツ ADSL 回線 モデムの LED 確認】

お客さまにて ADSL モデムのマニュアルをご覧いただき、LED表示が正常である事を確認してください。各回線の ONU./モデムの異常が確認できない場合、NTT フレッツ回線の動作確認手順をご覧いただき、フレッツ回線の調査を行ってください。

- [3] ファイバーコネクト【ソフトバンク 光ファイバー回線終端装置およびメディアコンバータの LED 確認】 ファーバーコネクトサービスは回線開通時期によって回線終端装置およびメディアコンバータが異な ります。ご利用機器に合わせて正常性確認を行ってください。
  - サービスタイプ1

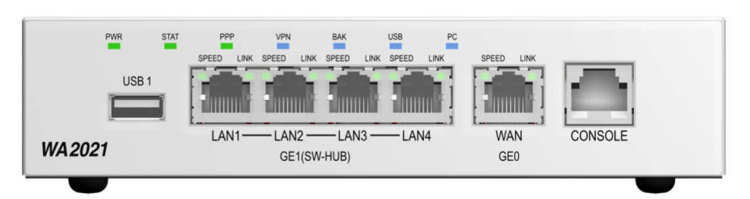

回線終端装置(WA2021)

| LED 名称     | 正常時 | 内容   |
|------------|-----|------|
| PWR        | 緑点灯 | 電源状態 |
| STAT       | 緑点灯 | 装置状態 |
| PPP        | 消灯  | -    |
| VPN        | 青点灯 | -    |
| BAK,USB,PC | 消灯  | -    |

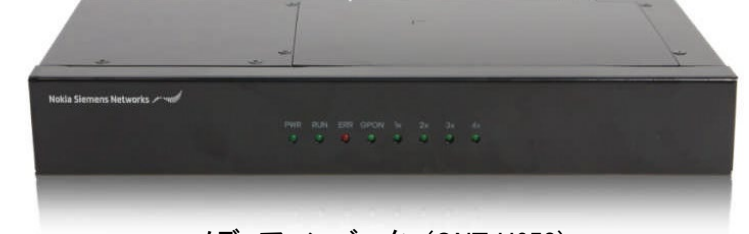

メディアコンバータ (ONT H650)

| LED 名称   | 正常時 | 内容        |
|----------|-----|-----------|
| PWR      | 緑点灯 | 電源状態      |
| RUN      | 緑点灯 | 装置状態      |
| ERR      | 消灯  | -         |
| GPON     | 緑点灯 | ファイバー接続部  |
| 1x       | 緑点灯 | 回線終端装置接続部 |
| 2x/3x/4x | 消灯  | -         |

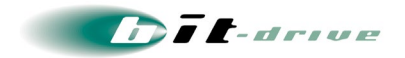

## サービスタイプ 2

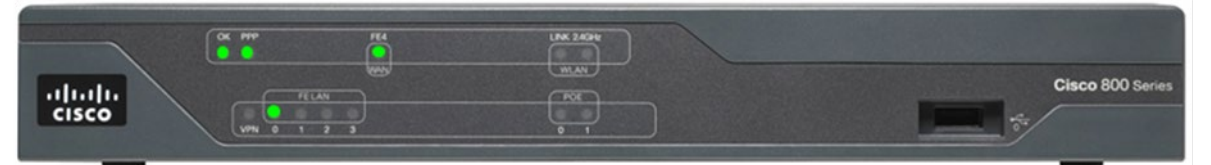

回線終端装置(Cisco Systems Cisco881)

| LED 名称   | 正常時 | 内容           |
|----------|-----|--------------|
| ОК       | 緑点灯 | 電源状態         |
| PPP      | 緑点灯 | PPP 確立状態     |
| FE LAN 0 | 緑点滅 | WAN_IF リンク状態 |
| FE4 WAN  | 緑点滅 | LAN_IF リンク状態 |
| その他      | 消灯  | -            |

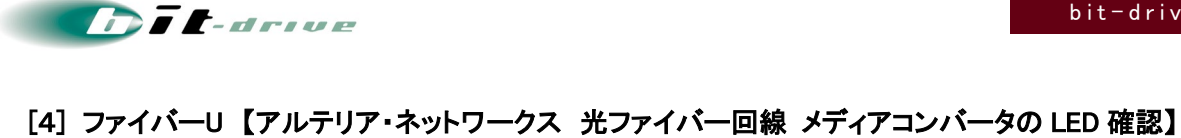

ファイバーU サービスは回線開通時期、サービスプランによってメディアコンバータが異なります。 ご利用機器に合わせて正常性確認を行ってください。

|     | メディア     | メディア                    | メディア    |
|-----|----------|-------------------------|---------|
|     | コンバータ A  | コンバータ B                 | コンバータ C |
| 型式  | DRT-J501 | OMC-3201FX_<br>SSMA1310 | FNT3012 |
| 電源  | POWER    | POWER                   | PWR     |
|     | 正常時:緑点灯  | 正常時:緑点灯                 | 正常時:緑点灯 |
| 光回線 | OL       | LINK                    | OPT     |
|     | 正常時:緑点灯  | 正常時:緑点灯                 | 正常時:    |
| LAN | EL       | 10/100M                 | 100     |
|     | 正常時:緑点灯  | 正常時:緑点灯                 | 正常時:緑点灯 |

光ビジネスアクセス

光ビジネスアクセス ギガプラン・スタンダードギガビットアクセス・プレミアムギガビットアクセス

|     | メディア                 | メディア                               |
|-----|----------------------|------------------------------------|
|     | コンパータ D              | コンパータ E                            |
| 型式  |                      | (1)(5) Mudit-speed MEDIA CONVERTER |
|     | G-CB21001ECA20-J     |                                    |
| 電源  | POWER                | PWR                                |
|     | 正常時:緑点灯              | 正常時:緑点灯                            |
| 光回線 | 1000BASE-BX-LINK/ACT | OPT                                |
|     | 正常時:緑点灯              | 正常時:緑点灯                            |
| LAN | 10/100/1000-LINK/ACT | LINK                               |
|     | 正常時:緑点灯              | 正常時:緑点灯                            |

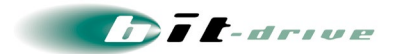

## [5] NURO アクセス【光ファイバー回線 ONU 装置の LED 確認】

| LED 名称     | 正常時     | 内容           |
|------------|---------|--------------|
| POWER      | 緑点灯     | 電源状態         |
| LINK       | 緑点灯     | 光回線状態        |
| ALARM      | 消灯      | 機器状態         |
| LAN1, LAN2 | 緑点灯·緑点滅 | LAN_IF リンク状態 |

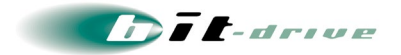

# 9 NTT フレッツ回線の動作確認手順

### 9-1 bit-drive アカウントを利用したフレッツ回線の動作確認手順

NTT フレッツ回線の動作確認を行う際は、以下の手順のとおり、インターネットへの接続試験を行なってください。

- マネージドルータを外し、回線終端装置(ONU / DSL モデム)とクライアント PC を直接接続します。
- PCに「フレッツ接続ツール」のインストールを行ないます。「フレッツ接続ツール」は、フレッツ開通時のマニュアルに添付されています。フレッツ接続ツールのマニュアルは、以下のフレッツサポートサイトをご覧ください。
  - NTT 東日本 : http://flets.com/square/
  - NTT 西日本 : http://www.flets-square.info/
- インストール後、「フレッツ接続ツール」アイコンをクリックし、接続ツールを起動します。
- 『接続先』をクリックし、『新規プロファイル作成』アイコンをダブルクリックしてください。接続プロファ イルウィザードが起動します。

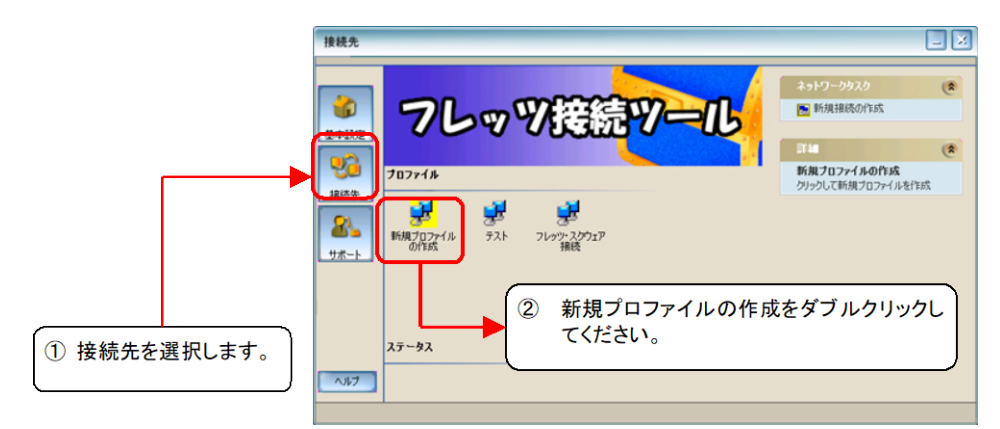

プロファイル名に"bit-drive"と入力します。

| プロファイル名                                                                              |  |
|--------------------------------------------------------------------------------------|--|
| プロファイル ウィザード<br>プロファイルに名前を付ける                                                        |  |
| 新しいプロファイル名を入力します。         しは-drive         ③ プロファイル名を入力します。         ③ プロファイル名を入力します。 |  |
| はへ > キャンセル ヘルレプ                                                                      |  |

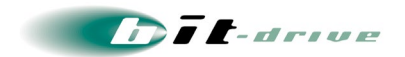

ユーザ名・パスワードを入力します。ユーザ名称は、X-xxxxxxxx@xxxxx.bit-drive.ne.jp という形で入力します。ユー ザ名、パスワードは、拠点パラメータシートをご覧ください。

| ユーザー名およびパスワード               |                                                                 |
|-----------------------------|-----------------------------------------------------------------|
| ブロファイル ウィt<br>ューザー名とパスワードのみ | fード<br>カ                                                        |
| FLET'S                      | Cの接続のユーザー名の入力<br>0-300xxxxxx0@xxxxxbit-drive.nejp ④ ユーザ名を入力します。 |
|                             | この接続のパスワードの入力                                                   |
| O NTT REA                   | (6) 次へをクリックします。                                                 |
|                             | (夏3) 法へ> キャンセル ヘルフ                                              |

プロファイルの保存ボタンをクリックしてください。

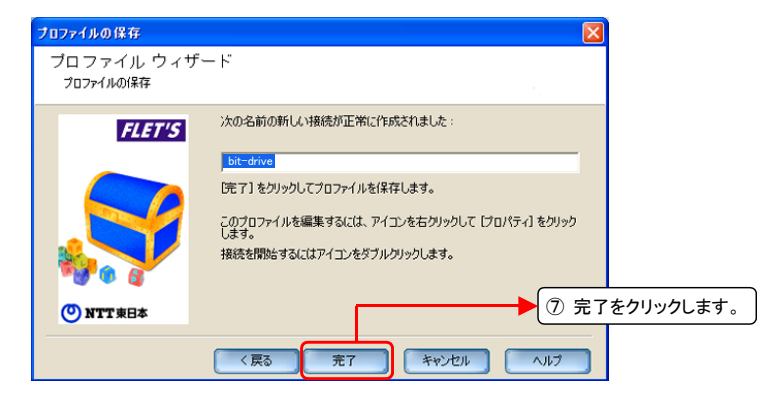

● 作成したプロファイルをダブルクリックし、bit-drive ネットワークへの接続を行ってください。

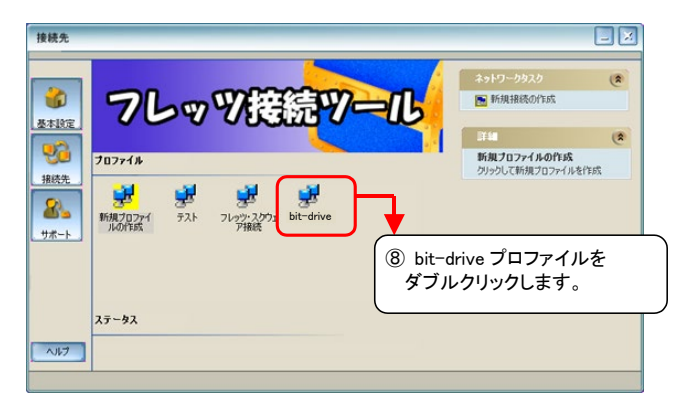

正常に接続された後、Web ブラウザを使用し、インターネットへのアクセス試験を行なってください。

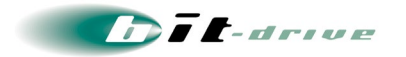

### 9-2 NTT フレッツ回線の障害確認

- NTT より、事前にフレッツ回線の工事連絡が受信されているかを確認してください。また、NTT サポ ート窓口へ連絡し、フレッツの障害情報について確認してください。
- bit-drive メンテナンス・工事情報 https://www.bit-drive.ne.jp/maintenance/index.html

NTT より、工事・障害情報が連絡されていない場合、フレッツネットワーク正常性を確認するため 「NTT フレッツ・スクエア」への接続確認をお願いします。

- マネージドルータを外した状態で、回線終端装置とクライアント PC を直接、接続します。
- クライアント PC に「フレッツ接続ツール」のインストールを行ないます。「フレッツ接続ツール」は、フレッツ開通時のマニュアルに添付されています。フレッツ接続ツールとマニュアルは、以下のフレッツサポートサイトよりダウンロードください。
  - NTT 東日本 : http://flets.com/square/
  - NTT 西日本 : http://www.flets-square.info/
- インストール後、「フレッツ接続ツール」アイコンをクリックし、接続ツールを起動します。接続プロフ ァイル「フレッツ・スクエア接続」を選択し接続してください。

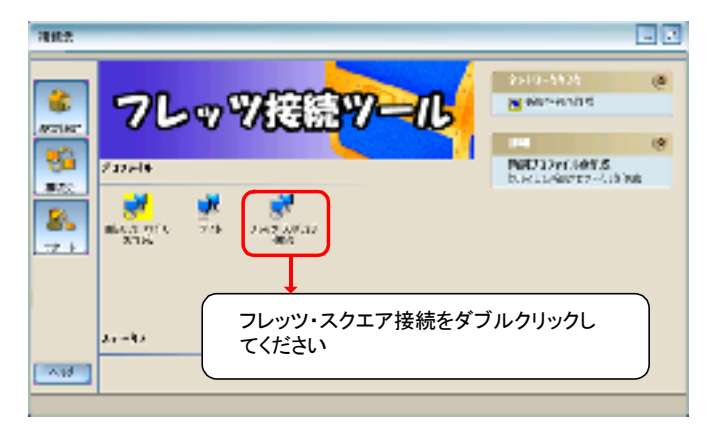

フレッツ・スクエアへの接続が行なえない場合、フレッツ設備の問題の可能性が考えられます。NTT サポート窓口へご相談してください。

以上の確認試験で問題が見つからなかった場合は、NURO Biz サポートデスクへお問い合わせく ださい。弊社責任範囲を確認後、結果をご連絡します。

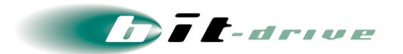

# 10 サポート体制について

サービスのサポート体制は以下の通りです。

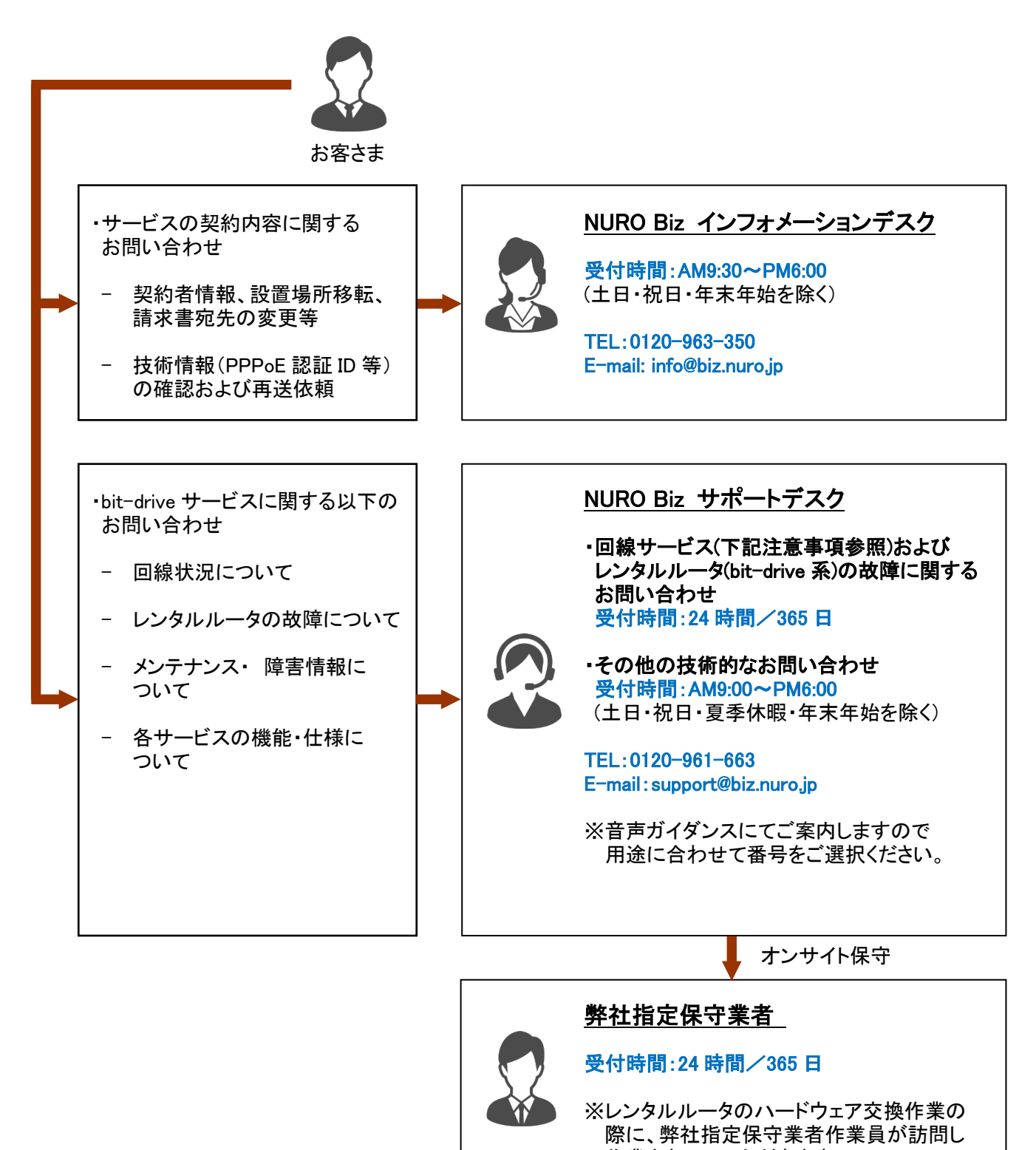

作業をさせていただきます。

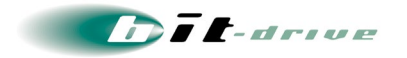

- オンサイト保守の駆け付け時間は平日昼間帯:2時間/夜間休日帯:4時間を目標としていますが、 交通事情や作業員の業務事情など、やむを得ない事情により目標時間を超過する場合がありま すのでご了承ください。また、オンサイト保守の際は、現地のログ調査は行いません。目視、あるい は物理的に判断できる範囲で、機器あるいは設置環境の調査を行います。また、ラック固定からの 取り外しや再設置はお客さま作業となりますので、あらかじめご了承下さい。
- 弊社では、フレッツ接続ツール、Bフレッツ回線終端装置(ONU)、NTT 地域 IP 網、フレッツ・スクエア に関するお問い合わせは、お受けできませんので、予めご了承ください。また、他社プロバイダの 回線に関するお問い合わせは、お受けできません。

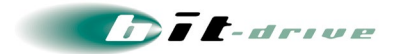

# 11 サポート窓口へご連絡の際は

サポート窓口へお問い合わせの際には、あらかじめ以下の内容を確認の上、ご連絡をお願いしま す。

- [1] マネージドルータの確認と再起動の実施
  - 通信トラブルが発生している場合は、ご連絡前に、このマニュアルの『通信トラブル』の対処方法
     をご覧いただき、マネージドルータ、およびお客さま機器の確認と再起動を実施してください。
- [2] サポート窓口へコールする際の確認事項
  - お名前と共に「bit-drive マネージドイントラネットサービス 登録内容」に記載の『アカウント No』
     [『VPN-ID』を連絡してください。この情報により弊社ではお客さまの情報を即座に呼び出し、障害
     対応をスムーズに進めることができます
  - サポート窓口との会話は、ネットワークや通信の技術的な内容になりますので、極力、申込時に登録いただいたお客さまの技術担当者様の方からお問い合わせいただきますよう、お願いします。
- [3] 工事・障害情報のチェックについて
  - 弊社お客さまサポートサイトでは、bit-drive 網内の計画工事および障害の情報をご確認いただける「工事・障害情報」を開設しています。計画工事情報につきましては緊急の場合をのぞき、1週間前までに掲載します。障害情報につきましては、発生後速やかに掲載し、その後1ヶ月間はホームページ上でご確認いただけます。
  - bit-drive 網内の計画工事の情報は、事前に「メンテナンス作業のお知らせ」として、メールで、お 客さまにご連絡させていただきます。
  - NTT 地域 IP 網に関する情報は、NTT にお問い合わせいただきますようお願いします。
- [4] 弊社ハウジングサービスをご利用のお客さまのオンサイト保守対応
  - 弊社ハウジングサービスをご利用で、弊社データセンター内に設置している VPN 機器については、
     予めお客さまからー次保守資料を弊社に提出いただくことで、お客さま立会い無しでの機器保守
     交換が可能です。詳しくは、『ハウジングサービス利用ガイド』を参照願います。
  - 一次保守資料を提出されていないお客さまの機器保守交換は、お客さまの立会いが必要です。

以上